# Guide d'utilisation des démarches d'urbanisme en ligne

Guichet Unique Compte Partenaire

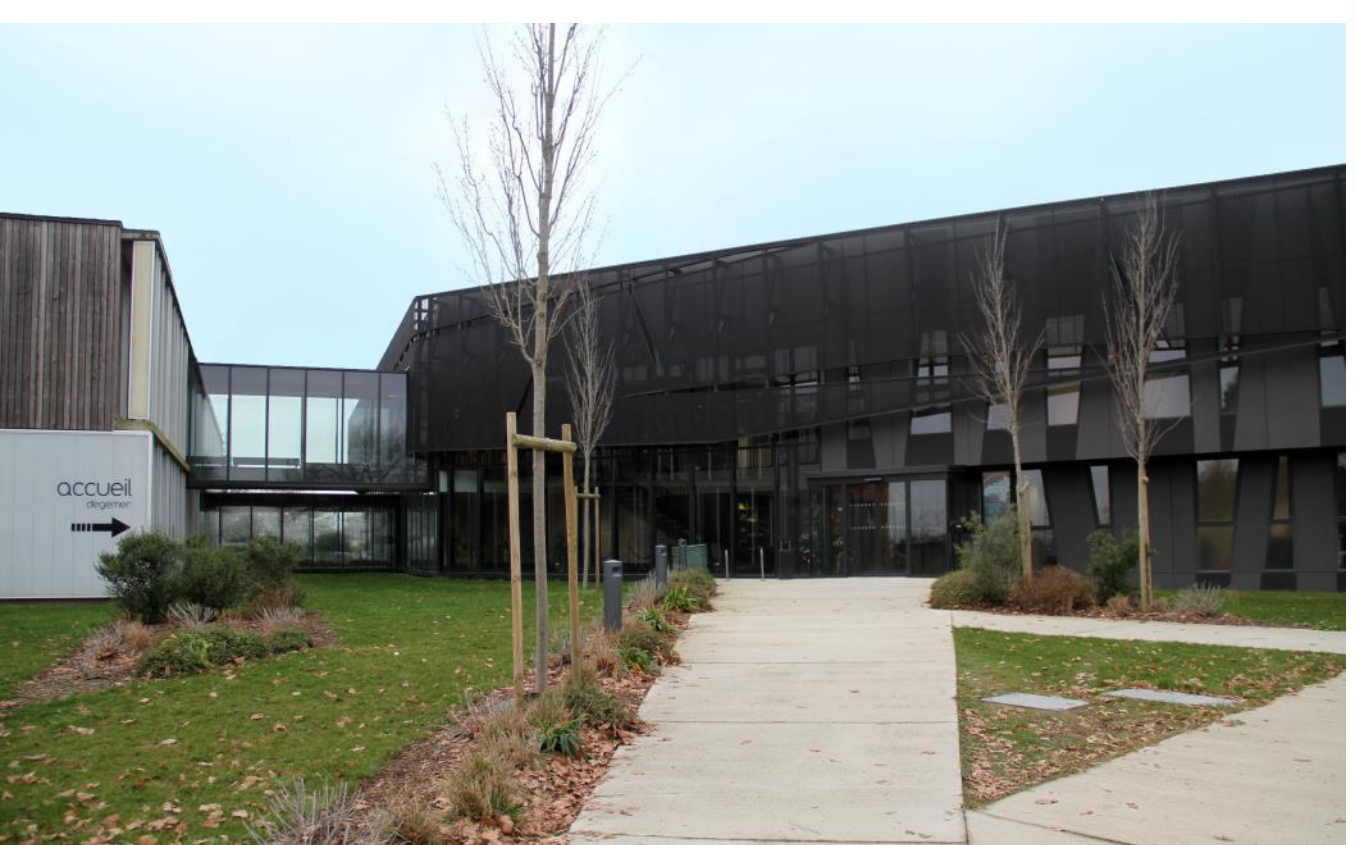

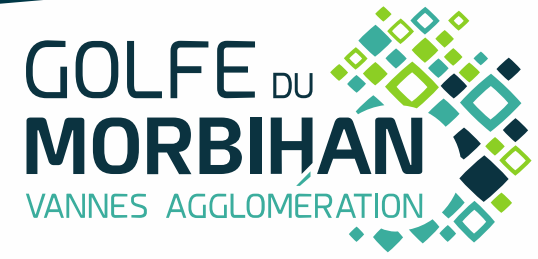

V5.4 – mars 2024

# SOMMAIRE

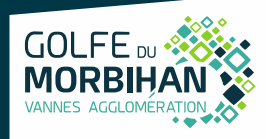

| - Connexion à l'application                   | page 3         |
|-----------------------------------------------|----------------|
| - <u>Compte Partenaire – Création du comp</u> | ote page 4     |
| - <u>Compte Partenaire – Connexion sur le</u> | portail page 9 |
| - Saisie d'un dossier                         | page 10        |
| - <u>Aide</u>                                 | page 11        |

# Connexion à l'application

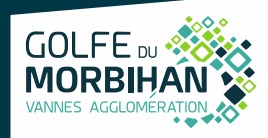

### Il est conseillé d'utiliser <u>Mozilla Firefox</u>. L'accès au portail se fait via le guichet unique professionnel de Cart@DS : <u>https://urbanisme.gmvagglo.bzh/guichetunique/Login/Partenaire</u>

| Guich<br>Autorisatio                             | et unique<br>ons & foncier |
|--------------------------------------------------|----------------------------|
| Accès Particulier                                | Accès Partenaire           |
| Bienvenue sur vo                                 | otre espace partenaire     |
| Lidentifiant                                     |                            |
| Mot de passe                                     |                            |
| C                                                | onnexion                   |
| Créer un compte<br>J'ai oublié mon mot de passe. |                            |
| Créer un compte<br>J'ai oublié mon mot de passe. |                            |

Je clique sur « Accès Partenaire »

**Pour rappel :** L'accès « **Partenaire** » est réservé aux notaires et aux professionnels de la construction (architecte, géomètre...).

Un <u>seul compte</u> par entreprise sera autorisé. Pensez à renseigner une adresse mail générique !

Pour toutes questions, demandes sur le portail guichet-unique, j'envoie un mail à l'adresse : <u>admin-ads@gmvagglo.bzh</u>

| Autons            | ations & toncier 1.        |
|-------------------|----------------------------|
| Accès Particulier | Accès Partenaire           |
| Bienvenue si      | ur votre espace partenaire |
| Ldentifiant       |                            |
| Mot de passe      |                            |
|                   | Connexion                  |

### Je crée un compte utilisateur **PARTENAIRE**

GOLFE

- 1. Je clique sur « Accès Partenaire »
- 2. Je clique sur « créer un compte »

Pour toutes questions, demandes sur le portail guichet-unique, j'envoie un mail à l'adresse : <u>admin-ads@gmvagglo.bzh</u>

# Compte Partenaire - Création du compte

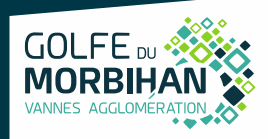

# 2- Je remplis mes informations et je note mon identifiant de façon à ne pas l'oublier (maiuscules et minuscules compris)

(majuscules et minuscules compris) Formulaire d'inscription

| Votre demande d'inscription au guichet professionnel est soumise à validation par un au<br>Vos données de connexion                                                                                                    | Iministrateur. Vous recevrez un email lorsque vous pourrez | vous connecter.                                          |  |  |
|----------------------------------------------------------------------------------------------------|------------------------------------------------------------|----------------------------------------------------------|--|--|
| SOCIETE (adresse mail conseillée)                                                                                                    |                                                            |                                                          |  |  |
| Adresse email*                                                                                                    | Confirmation de l'adresse email*                           |                                                          |  |  |
| nomy@societe.fr                                                                                                    | nomy@societe.fr                                            | Attention à no nac                                       |  |  |
| Mot de passe*                                                                                                    | Confirmation du mot de passe*                              | utiliser de caractères                                   |  |  |
| ••••••                                                                                                    | ● •••••                                                    |                                                          |  |  |
| Votre mot de passe doit contenir au moins 5 caractères, une lettre minuscule.                                                                                                    |                                                            | dans email), +,)                                         |  |  |
| Dénomination*                                                                                                    | Raison sociale*                                            |                                                          |  |  |
| SARL SOCIETE                                                                                                    | SARL SOCIETE                                               |                                                          |  |  |
| Numéro professionnel       14 chiffres sans espace         12345678910111       14 chiffres sans espace         Le numéro professionnel doit être rempli par le numéro SIRET ou le numéro SIREN.       Le numéro SIRET est un identifiant d'établissement. Cet identifiant numérique de 14 chiffres est articulé en deux parties : la première est le numéro SIREN de l'entreprise (ou unité lácele ou personne iuridique) à laquelle appartient l'unité SIRET: la seconde habituellement appelée NIC (Numéro Interne de Classement) se compose d'un numéro |                                                            |                                                          |  |  |
| d'ordre à quatre chiffres attribué à l'établissement et d'un chiffre de contrôle, qui perm                                                                                                    | et de vérifier la validité de l'ensemble du numéro SIRET.  | fondateurs. La raison sociale d'une entrenzise doit      |  |  |
| des associés qui la constituent. Elle ne concerne que les sociétés (                                                                                                    | être indiquée sur tous les courriers ac                    | iministratifs que la société émet (facture, devis, etc.) |  |  |

et figurer dans les statuts constitutifs de la société. Le nom de votre société figurera

également sur l'extrait K-bis de la société. 12 févr. 2019

la société du nom des associés qui la constituent. Elle ne concerne que les sociétés ( SARL, EURL, SA, SAS, SNC, etc.) ... La dénomination sociale fait souvent référence à l'activité exercée. 4 nov. 2020

On appelle déno

# **Compte Partenaire - Création du compte**

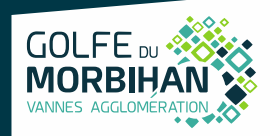

| Civilité*                                                                     | Nom* Prénom*     |        |  |  |
|-------------------------------------------------------------------------------|------------------|--------|--|--|
| Monsieur                                                                      | NOM              | Prénom |  |  |
| Profession*                                                                   |                  |        |  |  |
| Géomètre                                                                      | •                |        |  |  |
| Téléphone*                                                                    | Fax              |        |  |  |
| 0297010101                                                                    |                  |        |  |  |
| N°ExtensionAdresse*                                                           |                  |        |  |  |
| 30                                                                            | rue de l'Inconnu |        |  |  |
| Lieu-dit Boite postale Cedex                                                  |                  |        |  |  |
| 23156                                                                         |                  |        |  |  |
| Code postal* Commune*                                                         |                  |        |  |  |
| 56000 VANNES                                                                  |                  |        |  |  |
|                                                                               |                  |        |  |  |
| Validation<br>8 + 8 = ?<br>yaccepte les Conditions Générales d'Utilisation. * |                  |        |  |  |
|                                                                               | Retour           |        |  |  |

### 2- Je clique sur « Valider »

## Compte Partenaire - Création du compte

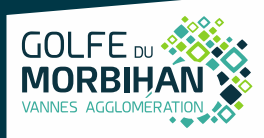

Attention tous les champs avec \* sont à compléter.

Si une anomalie est présente, la zone d'erreur est caractérisée en rouge :

| ode pos | tal* |  |  |
|---------|------|--|--|
|         |      |  |  |

Si c'est conforme, le message suivant apparaît :

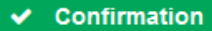

Votre compte est en attente de validation.

#### Je reçois alors ce message :

lun. 08/06/2020 14:15

Guichet Unique - Dépôt de dossiers <guichet-unique.ads@gmvagglo.bzh> Guichet professionnel - Demande inscription

Madame, Monsieur,

Votre demande d'inscription au guichet professionnel pour déposer des dossiers en ligne a été prise en compte. Vous recevrez un nouvel e-mail lorsque cette dernière aura été validée par un administrateur.

Cordialement,

Le service ADS Golfe du Morbihan Vannes agglomération

This email was scanned by Bitdefender

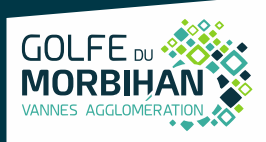

3- Suite à l'instruction de ma demande, je reçois un message final de la collectivité positif ou négatif :

| À                                                        | lun. 08/06/2020 14:19<br>Guichet Unique - Dépôt de dossiers <guichet-unique.ads@gmvagglo.bzh><br/>Guichet professionnel - Validation inscription</guichet-unique.ads@gmvagglo.bzh> |  |  |  |
|----------------------------------------------------------|----------------------------------------------------------------------------------------------------|--|--|--|
| Madam                                                    | e, Monsieur,                                                                                                    |  |  |  |
| Votre ir<br>Vous po                                      | scription au dépôt de dossiers en ligne a été acceptée.<br>Suvez dès à présent vous connecter sur le site.                                                                         |  |  |  |
| Cordial                                                  | ement,                                                                                                    |  |  |  |
| Le service ADS<br>Golfe du Morbihan Vannes agglomération |                                                                                                    |  |  |  |
| This ema                                                 | il was scanned by Bitdefender                                                                                                    |  |  |  |

Attention : Ces messages peuvent se retrouver dans la partie des courriers indésirables (SPAM) de votre boîte mail.

# Compte Partenaire - Connexion sur le portail

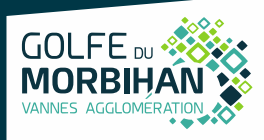

### 4- Connexion :

- Je sélectionne « Accès Partenaire»
- Je saisis mon identifiant et mot de passe
   Le login correspond uniquement à l'appellation choisie dans la zone « Identifiant de connexion » du formulaire d'inscription. (Attention aux majuscules, et aux espaces)

Earmulaire d'inscription

|                                       | r officialle d'fiscription                                                        |
|---------------------------------------|-----------------------------------------------------------------------------------|
|                                       | Votre demande d'inscription au guichet professionnel est soumise à validation par |
|                                       | Vos données de connexion                                                          |
|                                       | Identifiant de connexion*                                                         |
|                                       | SOCIETE                                                                           |
| Guichet unique                        |                                                                                   |
| Autoriantiona & fanciar               | Adresse email*                                                                    |
| Autorisations & Ioncier               | nomv@societe.fr                                                                   |
|                                       | , 2                                                                               |
| Accès Particulier Accès Partenaire    | Mot de passe*                                                                     |
|                                       | A                                                                                 |
| Bienvenue sur votre espace partenaire |                                                                                   |
| Lidentifiant                          | votre mot de passe doit contenir au moins 5 caracteres, une lettre minuscule.     |
|                                       |                                                                                   |
| A Mot de passe                        |                                                                                   |
|                                       |                                                                                   |
| Connexion                             | Cliquer pour visualiser le mot de passe                                           |
| Créer un compte                       |                                                                                   |
| J'ai oublié mon mot de passe.         |                                                                                   |
|                                       |                                                                                   |

# Saisie d'un dossier

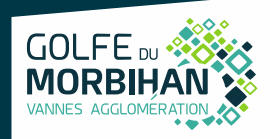

### 5- Saisie d'un dossier

### Voici les types de dossiers dématérialisés pouvant être déposés :

Sélectionnez votre demande<sup>\*</sup>

 CU certificat d'urbanisme
 DP Déclaration préalable
 PA Permis d'aménager
 PC Permis de construire

 PD Permis de démolir
 IA D.I.A.
 D.I.A.
 D.I.A.

 Possible pour toutes les communes sauf VANNES, il convient d'en faire la demande via son site internet :
 https://www.mairie-vannes.fr/notaire-deposer-une-declaration-dintention-daliener.
 PA Permis d'aménager
 PC Permis de construire

Attention, pour déposer un dossier <u>modificatif</u> (PC ou PA modificatif) déposé initialement en papier, il convient de demander l'accès à celui-ci au préalable via le guichet unique (Accès dossier/Demande d'accès)

Pour rappel, territoire concerné :

- GMVA,
- Arc Sud Bretagne et
- Questembert Communauté

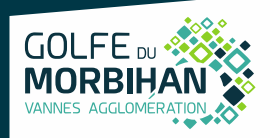

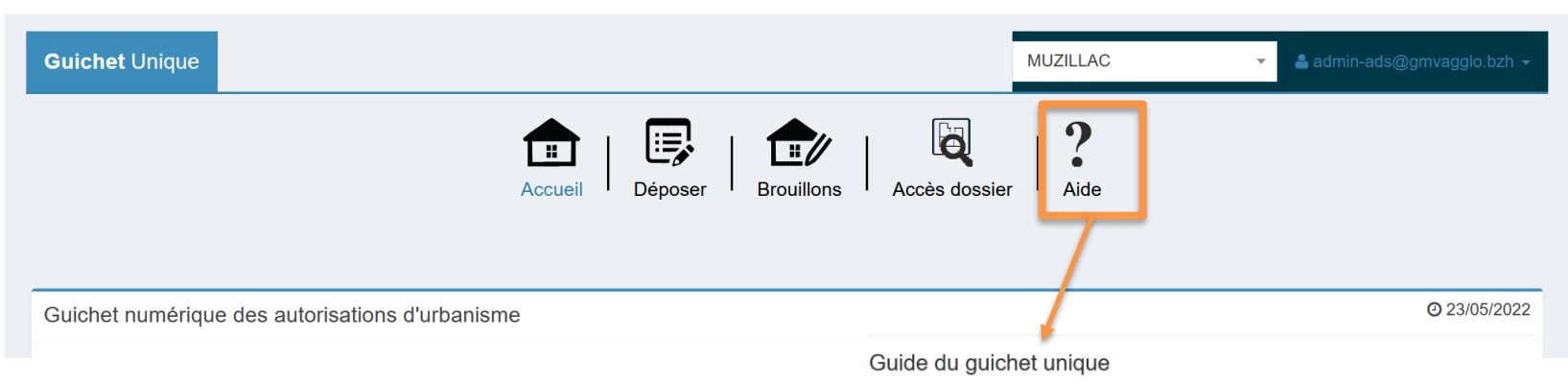

Depuis l'onglet « Aide » je retrouve le guide d'utilisation du guichet unique:

Je reçois un message d'erreur du type :

Ø Erreur

Je contacte le service en envoyant un mail à <u>admin-ads@gmvagglo.bzh</u> ou en appelant le 02 22 07 42 61 Bienvenue sur l'aide en ligne du Guichet Unique

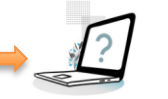

#### Fonctions de bas

- <u>Comment déposer un dossier sur le Guichet ?</u>
- Puis-je arrêter la saisie de mon dossier et la reprendre plus tard ?
- <u>Comment m'assurer que mon dossier a bien été réceptionné en mairie ?</u>
- Où retrouvez mes demandes en cours ?
- <u>Où retrouvez mes demandes terminées ?</u>
   Je souhaite connaître l'état d'avancement de mon dossier, comment faire ?

#### Échanges avec l'administration

- Je souhaite envoyer un message à l'instructeur de mon dossier, comment procéder ?
- J'ai reçu un courriel m'indiquant la mise à disposition de nouveaux documents. Comment y accéder ?
- J'ai reçu une demande pour compléter mon dossier, comment procéder ?
- J'ai reçu une demande de pièces à compléter. Comment déposer les pièces demandées ?
- Je souhaiterai déposer de nouvelles pièces complémentaires sur mon dossier. Comment faire ?
- Je souhaite annuler ma demande
   Je souhaite prendre rendez-vous

#### Actions sur mes dossiers

- Je souhaite déposer une demande de prorogation, comment faire ?
- Je souhaite déposer ma déclaration d'ouverture de chantier (DOC), comment faire ?
- Je souhaite déposer ma déclaration attestant l'achèvement et le conformité des travaux, comment faire ?
- Je souhaite déposer un permis modificatif, comment faire ?
- Je souhaite déposer un recours, comment faire ?

#### Actions spécifiques

Comment déposer un certificat de numérotage ?

#### Demandes d'accès et consultation

- Combien de temps mes dossiers restent disponibles en consultation sur le Guichet ?
- J'ai déposé mon dossier en papier directement en mains propres ou par courrier. Puis-je le retrouver sur le Guichet ?
- Je suis le bénéficiaire d'un dossier déposé par un tiers que j'ai mandaté. Comment puis-je accédez à mon dossier ?
- Je souhaite consulter le dossier d'un tiers, comment faire ?
- Je souhaite déposer un recours sur le dossier d'un tiers, comment faire ?

#### Mon compte

- <u>Comment modifier mes informations personnelles ?</u>
- Comment modifier mon mot de passe ?
- Comment me déconnecter du Guichet ?
- Comment appliquer mon droit à l'oubli ?

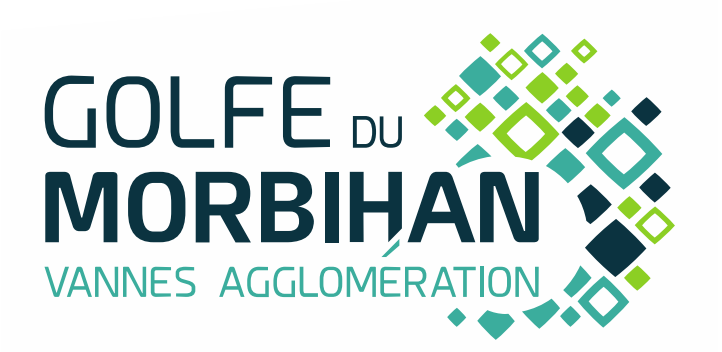

GOLFE DU MORBIHAN VANNES AGGLOMÉRATION Parc d'Innovation Bretagne Sud II 30 rue Alfred Kastler - CS 70206 56006 VANNES CEDEX Téléphone : 02 97 68 14 24 Fax : 02 97 68 14 25 Courriel : courrier@gmvagglo.bzh